# FLEXCUBE UBS Inbound Application Adapter Installation Oracle FLEXCUBE Universal Banking Release 12.1.0.0.0 [October] [2015]

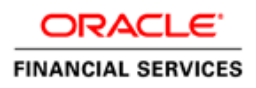

# **Table of Contents**

| 1. | INS | STALLATION STEPS | 3 |
|----|-----|------------------|---|
|    | 1.1 | Prerequisite     | 3 |
|    | 1.2 | STEPS            | 3 |

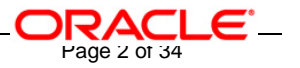

# 1. Installation Steps

## 1.1 <u>Prerequisite</u>

- ✓ Ensure that the basic Gateway MDB Environment Setup is done.
   [Please refer <u>GW\_MDB\_Installation.doc.]</u>
- ✓ Ensure that the basic Adapter Environment Setup is done.

[Please refer SSIAD\_Installation\_FCUBSV.UM8.0.0.0.0.0.doc.]

## 1.2 Steps

A. Configure FCC – FC SSI MH Integration Adapter Properties

Edit <*KERNEL\_INSTALL\_DIR*>/SSIAD\_EJB/config/SSIAD\_EJB\_Prop.xml file to give appropriate values for the properties as described below,

1. XSD\_PATH: This property specifies the path where the AckFile.XSD is stored.

e.g. XSD\_PATH=<KERNEL\_INSTALL\_DIR>/SSIAD\_EJB\_ACK/XSD/

[NOTE: Give XSD file path with forward slash (/) as file separator and remember to give a slash at the end.]

2. SSIAD\_ACK\_XSD: This property specifies the name of the XSD against which

SSIAD Envelope validation is done for acknowledgement messages.

e.g. SSIAD\_ACK\_XSD = "AckFile.XSD".

3. SSIAD\_ERR\_XSD: This property specifies the name of the XSD against which

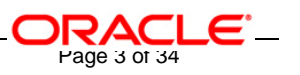

SSIAD Envelope validation is done for error messages.

e.g. SSIAD\_ERR\_XSD ="ErrorInfo.xsd".

- IS\_XSD\_VAL\_REQD This property specifies whether XSD validation should be done or not. To enable XSD validation specify "Y" and to make is disable specify "N".
- IB\_EJB\_SERVER\_URL: This property specifies protocol, server url and the port number on which WAS server is running "protocol:// server <u>URL:port</u>" format
   e.g. IB\_EJB\_SERVER\_URL = "iiop://10.80.161.40:2809
  - IB\_EJB\_CTX\_FACTORY: This property define context factory for WAS server used by WebSphere Application Server applications to perform JNDI operations
     e.g. IB\_EJB\_CTX\_FACTORY ="com.ibm.websphere.naming.WsnInitialContextFactory"
  - 7. IB\_EJB\_SECURITY\_PRINCIPAL: specifying the identity of the principal for authenticating the caller to the service if required otherwise can be left blank.
  - 8. IB\_EJB\_SECURITY\_CREDENTIALS: specifies the credentials of the principal for authenticating the caller to the service if required otherwise can be left blank.
- 9. IB\_EJB\_CALL\_TYPE: This property specifies the call type of EJB. This must always be REMOTE.

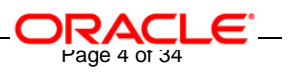

10. IB\_EJB\_LOCAL\_CALL: This must always be LOCAL.

- 11. IB\_EJB\_REMOTE\_CALL: This must always be REMOTE.
- 12. FCUBS\_DB\_SERVER\_IP: This property defines FCUBS Database server IP address.
- 13. FCUBS\_DB\_SERVER\_UID: This property defines user id for FCUBS Database server.
- 14. FCUBS\_DB\_SERVER\_PWD: This property defines password for FCUBS Database server.
- FCUBS\_DB\_PAYLOAD\_PATH: This property defines payload file path on FCUBS database server.
- FCUBS\_DB\_DEAD\_LETTER\_PATH: This property defines dead letter file path on FCUBS database server.

[NOTE: Give XSD file path with forward slash (/) as file separator and remember to give a slash at the end.]

17. SSIAD\_EJB\_MH\_IP: This property defines SSI MH server IP address.

18. SSIAD\_EJB\_MH\_USERID: This property defines user id for SSI MH server.

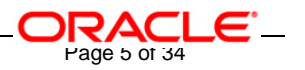

- 19. SSIAD\_EJB\_MH\_PASSWORD: This property defines password for SSI MH server.
- 20. SSIAD\_EJB\_MH\_ENVELOPE: This property defines envelope file path on SSI MH Server.
- 21. SSIAD\_MH\_PAYLOAD\_PATH: This property defines payload file path on SSI MH server.
- 22. SSIAD\_EJB\_MH\_ACKNOWLEDGE: This property defines acknowledgement file path on SSI MH server.
- 23. SSIAD\_EJB\_JMS\_ICF: This property defines InitialContextFactory that is responsible for getting and instance of the initial context. It is also responsible for looking up JMS topics and queues.
- 24. SSIAD\_EJB\_JMS\_PROVIDER\_URL: This property is used for external JNDI lookups. eg. provider URL in <host>[:<port>] format. Specify whole path of the binding file that has been created for Gateway MDB installation.
- 25. SSIAD\_EJB\_JMS\_SECURITY\_ PRINCIPAL: This property defines the name of the entity (user) that is authenticated when the connection to the JMS provider is established.

The Security Principal and the Security Credentials are included in the naming context

Page 6 of 34

when the connection factory is looked up from the naming.

- 26. SSIAD\_EJB\_JMS\_SECURITY\_CREDENTIALS: This property defines the credentials (typically a password) that authenticate the security principal to the JMS provider.
  - 27. SSIAD\_EJB\_JMS\_QCF: This property specifies the Queue Connection Factory of the Queue Manager to which Gateway MDB is associated.

e.g. SSIAD\_EJB\_JMS\_QCF =MDBQCF

28. SSIAD\_EJB\_JMS\_QUEUE\_NAME: This property specifies the Queue on which the Gateway MDB is listening.

SSIAD\_EJB\_JMS\_QUEUE\_NAME =MDB\_QUEUE

- 29. SSIAD\_EJB\_JMS\_Q\_ACKNOWLEDGE: This property specifies the mode of acknowledgement to be given to the MOM by the application. The possible values are CLIENT\_ACKNOWLEDGE, DUPS\_OK\_ACKNOWLEDGE and AUTO\_ACKNOWLEDGE.
- 30. SSIAD\_EJB\_JMS\_Q\_TRANSACTION: This property specifies whether the message sent/received has to be transacted or not. The value is false.
- 31. SSIAD\_EJB\_JMS\_Q\_DELIVERY\_OPT: The message delivery option represents whether the message will be delivered with the Delivery mode as PERSISTENT or NON-PERSISTENT. Possible values are 1 and 2. 1 represents delivery mode to be

Page / of 34

NON-PRESISTENT while 2 represents the delivery mode to be PRESISTENT.

- 32. SSIAD\_EJB\_JMS\_Q\_TIME\_TO\_LIVE: This is the maximum time in milliseconds for which the outgoing/reply message will remain in the queue before expiring, if not already picked up by the external system application. Value 0 ensures that message will NEVER expire.
- 33. SSIAD\_EJB\_JMS\_Q\_PRIORITY: This is the priority of the outgoing/reply message.

Priority value can be ranging from 0 to 9, 9 being highest priority and 0 being lowest priority. Priorities 0-4 are gradations of normal priority and priorities 5-9 are gradations of expedited priority.

 XSL\_PATH: This property specifies the path where the SSIAD\_EJB\_ACK\_XSL.XSL is stored.

eg. XSL\_PATH ="<KERNEL\_INSTALL\_DIR>/SSIAD\_EJB\_ACK/XSL/" [NOTE: Give XSD file path with forward slash (/) as file separator and remember to give a slash at the end.]

35. SSIAD\_EJB\_ACK\_XSL: This property specifies the acknowledgement XSL file name.

eg. SSIAD\_EJB\_ACK\_XSL = SSIAD\_EJB\_ACK\_XSL.xsl

36. SSIAD\_EJB\_ERR\_XSL: This property specifies the error XSL file name.

e.g. SSIAD\_EJB\_ERR\_XSL = SSIAD\_EJB\_ERR\_XSL.xsl

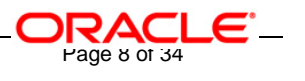

37. EJB\_OBJ\_PATH: This property specifies the path to store ejb reference.

[NOTE: Give XSD file path with forward slash (/) as file separator and remember to give a slash at the end.]

38. LOGGER\_PATH: This property specifies the path of the logger property file. This file

can be found at <KERNEL\_INSTALL\_DIR>/SSIAD\_EJB\_ACK/config.

[NOTE: Give XSD file path with forward slash (/) as file separator and remember to give a slash at the end.]

39. MSG\_REPOLL\_SLEEP\_TIME: This property specifies interval of polling in milliseconds

The SSIAD\_EJB\_ACK\_Prop.xml will look similar as follows,

<add key="XSD\_PATH" value="D:/KernelSSI\_8.0/SSIAD\_EJB\_ACK/XSD/"/>

<add key="SSIAD\_ACK\_XSD" value="AckFile.xsd"/>

<add key="SSIAD\_ERR\_XSD" value="ErrorInfo.xsd"/>

<add key="IS\_XSD\_VAL\_REQD" value="Y"/>

<add key="IB\_EJB\_JNDI\_NAME" value="SSIAD\_EJB\_ACK\_Bean"/>

<add key="IB\_EJB\_SERVER\_URL" value="iiop://10.80.161.40:2809"/>

<add key="IB\_EJB\_CTX\_FACTORY"

value="com.ibm.websphere.naming.WsnInitialContextFactory"/>

<add key="IB\_EJB\_SECURITY\_PRINCIPAL" value=""/>

<add key="IB\_EJB\_SECURITY\_CREDENTIALS" value=""/>

<add key="IB\_EJB\_CALL\_TYPE" value="REMOTE"/>

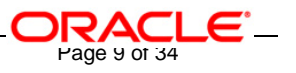

<add key="IB\_EJB\_LOCAL\_CALL" value="LOCAL"/>

<add key="IB\_EJB\_REMOTE\_CALL" value="REMOTE"/>

<!--

<add key="MAX\_CLOB\_LEN" value="32512"/>

<add key="DB\_TIMEOUT" value="20"/>

-->

<!-- FTP details -->

<add key="FCUBS\_DB\_SERVER\_IP" value="10.80.50.227"/>

<add key="FCUBS\_DB\_SERVER\_UID" value="kerneldev"/>

<add key="FCUBS\_DB\_SERVER\_PWD" value="kerneldev"/>

<add key="FCUBS\_DB\_PAYLOAD\_PATH" value="users/TestDes/"/>

<add key="FCUBS\_DB\_ACK\_DEAD\_LETTER\_PATH" value="C:/Documents and Settings/Default

User/ejback/ACK\_ERR\_DLF/"/>

<add key="SSIAD\_EJB\_MH\_IP" value="10.80.161.40"/>

<add key="SSIAD\_EJB\_MH\_USERID" value="rashmish"/>

<add key="SSIAD\_EJB\_MH\_PASSWORD" value="Password123"/>

<add key="SSIAD\_MH\_ACK\_FOLEDER" value="ack/"/>

<!--

<add key="SSIAD\_EJB\_MH\_ENVELOPE" value="Line1/CLIENT/REQ/"/>

<add key="SSIAD\_MH\_PAYLOAD\_PATH" value="Line1/CLIENT/FILEACT/PAYLOAD/PUT/"/>

-->

<!-- JMS details -->

<add key="SSIAD\_EJB\_JMS\_ICF" value="com.sun.jndi.fscontext.RefFSContextFactory"/>

Page 10 of 34 

<add key="SSIAD\_EJB\_JMS\_PROVIDER\_URL" value="file:/D:/bindings"/>

<add key="SSIAD\_EJB\_JMS\_SECURITY\_PRINCIPAL" value=""/>

<add key="SSIAD\_EJB\_JMS\_SECURITY\_CREDENTIALS" value=""/>

<add key="SSIAD\_EJB\_JMS\_QCF" value="MDBQCF"/>

<add key="SSIAD\_EJB\_JMS\_QUEUE\_NAME" value="MDB\_QUEUE"/>

<add key="SSIAD\_EJB\_JMS\_Q\_ACKNOWLEDGE" value="AUTO\_ACKNOWLEDGE"/>

<add key="SSIAD\_EJB\_JMS\_Q\_TRANSACTION" value="false"/>

<add key="SSIAD\_EJB\_JMS\_Q\_DELIVERY\_OPT" value="2"/>

<add key="SSIAD\_EJB\_JMS\_Q\_TIME\_TO\_LIVE" value="500000"/>

<add key="SSIAD\_EJB\_JMS\_Q\_PRIORITY" value="7"/>

<!-- XSL -->

<add key="XSL\_PATH" value="D:/KernelSSI\_8.0/SSIAD\_EJB\_ACK/XSL/"/>

<add key="SSIAD\_EJB\_ACK\_XSL" value="SSIAD\_EJB\_ACK\_XSL.xsl"/>

<add key="SSIAD\_EJB\_ERR\_XSL" value="SSIAD\_EJB\_ERR\_XSL.xsl"/>

<!-- Client -->

<add key="EJB\_OBJ\_PATH" value="C:/Documents and Settings/Default User/ejback/obj"/>

<!-- ISCELLANEOUS PROPERTIES -->

<add key="LOGGER\_PATH"

value="D:/KernelSSI\_8.0/SSIAD\_EJB\_ACK/config/ssiad\_ejb\_ack\_logger.xml"/>

<!-- Kernel 8.0 Lot 1 ITR1 SFR#01 <Start> -->

<add key="MSG\_REPOLL\_SLEEP\_TIME" value="1000"/>

### B. Configure logger parameters

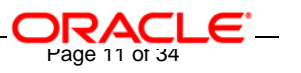

 Edit <KERNEL\_INSTALL\_DIR>/SSIAD\_EJB\_ACK/config/ssiad\_ejb\_ack\_logger.xml file to change the value of the property "SSIAD.LOGGER.FPATH" to <KERNEL\_INSTALL\_DIR>/SSIAD\_EJB\_ACK/log/.

e.g. If the value of your <KERNEL\_INSTALL\_DIR> is D:/Kernel8.0, then the entry for this property will be,

### <add key="SSIAD.LOGGER.FPATH" value="D:/Kernel8.0/SSIAD\_EJB\_ACK/log/"/>

[NOTE: Give SSIAD.LOGGER.FPATH with forward slash (/) as file separator and remember to give a slash (/) at the end.]

### C. Run the build file

- ✓ For WINDOWS
  - Go to the folder <KERNEL\_INSTALL\_DIR>\setup in the command prompt, type "**set\_env**" and press enter.
  - Change directory to <KERNEL\_INSTALL\_DIR>\SSIAD\_EJB\setup\WAS in the command prompt, type "**ws\_ant**" and press enter.
- ✓ For UNIX
  - Go to the folder <KERNEL\_INSTALL\_DIR>/setup in the shell prompt, type "**set\_env.sh**" and press enter.
  - Change directory to <KERNEL\_INSTALL\_DIR>/SSIAD\_EJB/setup/WAS in the shell prompt, type "**ws\_ant**" and press enter.

[NOTE: Please make sure that you get a message BUILD SUCCESSFUL after compilation.]

### D. Deploy the EJB in WebSphere Application Server (WAS)

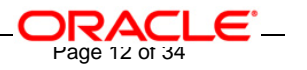

### **1.Stop the application server.**

If the application server is already running, then stop the application server as follows:

- ✓ For Windows
- Go to the <APP\_SERVER\_HOME>/bin directory in the command prompt, type **stopServer.bat server1** and press enter.
- ✓ For UNIX
- Go to the <APP\_SERVER\_HOME>/bin directory in the command prompt, type . ./stopServer.sh server1 and press enter.

### 2. Start the application server.

- ✓ For Windows
  - Go to the <APP\_SERVER\_HOME>/bin .i.e the application server installation directory in the command prompt, type **startServer.bat server1** and press enter.
  - This will start the server. Ensure that you get no error during start up.
- ✓ For UNIX
  - Go to the <APP\_SERVER\_HOME>/bin .i.e the application server installation directory in the command prompt, type . ./startServer.sh server1 and press enter.
  - This will start the server. Ensure that you get no error during start up.

### 3. Open the administrative console of the application server

- ✓ Open an internet browser and type the WAS Admin Console URL Address of the server.
  - e.g. http://10.80.4.102:9060/ibm/console

where, 10.80.4.102 is the machine IP Address on which WAS is running.

Page 13 of 34

✓ Enter a user id for launching the WAS Admin Console window.

The user id can be any name e.g: KERNEL 8.0

| IBM WebSphere Application Server Administrative Login - Microsoft Internet Explorer                                                                                                    |                |
|----------------------------------------------------------------------------------------------------|----------------|
| File Edit View Favorites Tools Help                                                                                                    |                |
| 🕞 Back 🔹 🐑 - 💌 😰 🏠 🔎 Search 🌟 Favorites 🊱 🔗 - چ 😥 - 🛄 鑬 🥸                                                                                                    |                |
| Address 🕘 http://localhost:9060/ibm/console/                                                                                                    | ✓ → Go Links × |
|                                                                                                    | OEIII 🚟 IBM. 🖴 |
| Welcome, please enter your information.                                                                                                    |                |
| User ID:<br>kernel8.0<br>Log in                                                                                                    |                |
| The User ID does not require a password, and does not need to be a User ID of a user in the local<br>user registry. It is only used to track user-specific changes to configuration data. Security is NOT<br>enabled |                |
|                                                                                                    |                |
|                                                                                                    |                |
|                                                                                                    | ×              |

### 4. Deploying SSIAD\_EJB\_Bean.ear

- ✓ Click on Applications -> Install New Application.
- ✓ Following screen will be displayed. Specify the local path of the enterprise archive file

(i.e. <KERNEL\_INSTALL\_DIR>/SSIAD\_EJB\_ACK/build/SSIAD\_EJB\_ACK\_Bean.ear) and click on Next.

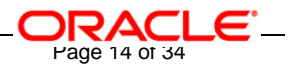

| Welcome     Servers                                                                                                    | Enterprise Applications                                                                                                    |
|----------------------------------------------------------------------------------------------------|----------------------------------------------------------------------------------------------------|
| <ul> <li>Applications</li> <li>Enterprise Applications</li> <li>Install New Application</li> <li>Resources</li> <li>Security</li> <li>Environment</li> <li>System administration</li> <li>Monitoring and Tuning</li> <li>Troubleshooting</li> <li>Service integration</li> <li>UDDI</li> </ul> | Preparing for the application installation         Specify the EAR, WAR or JAR module to upload and install.         Path to the new application.         Image: Context root         Context root         Used only for standalone Web modules (.war files) |
|                                                                                                    | Next Cancel                                                                                                    |

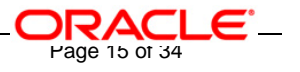

5. Following screen will be displayed. Click on Next.

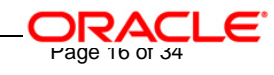

## Preparing for the application installation

Choose to generate default bindings and mappings.

| 🗌 Generate | Default | Bindings |
|------------|---------|----------|
|------------|---------|----------|

|        | fixes:                                                          |  |
|--------|-----------------------------------------------------------------|--|
| e<br>- | Do not specify unique prefix for beans                          |  |
| Ο      | Specify Prefix:                                                 |  |
|        | Prefix                                                          |  |
|        | ejb                                                             |  |
| •<br>0 | Do not override existing bindings<br>Override existing bindings |  |
| pe     | cific bindings file<br>Browse                                   |  |
|        |                                                                 |  |

6. Following screen will be displayed. Click on Next.

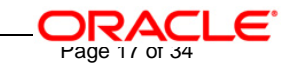

Enterprise Applications

#### Install New Application

Specify options for installing enterprise applications and modules.

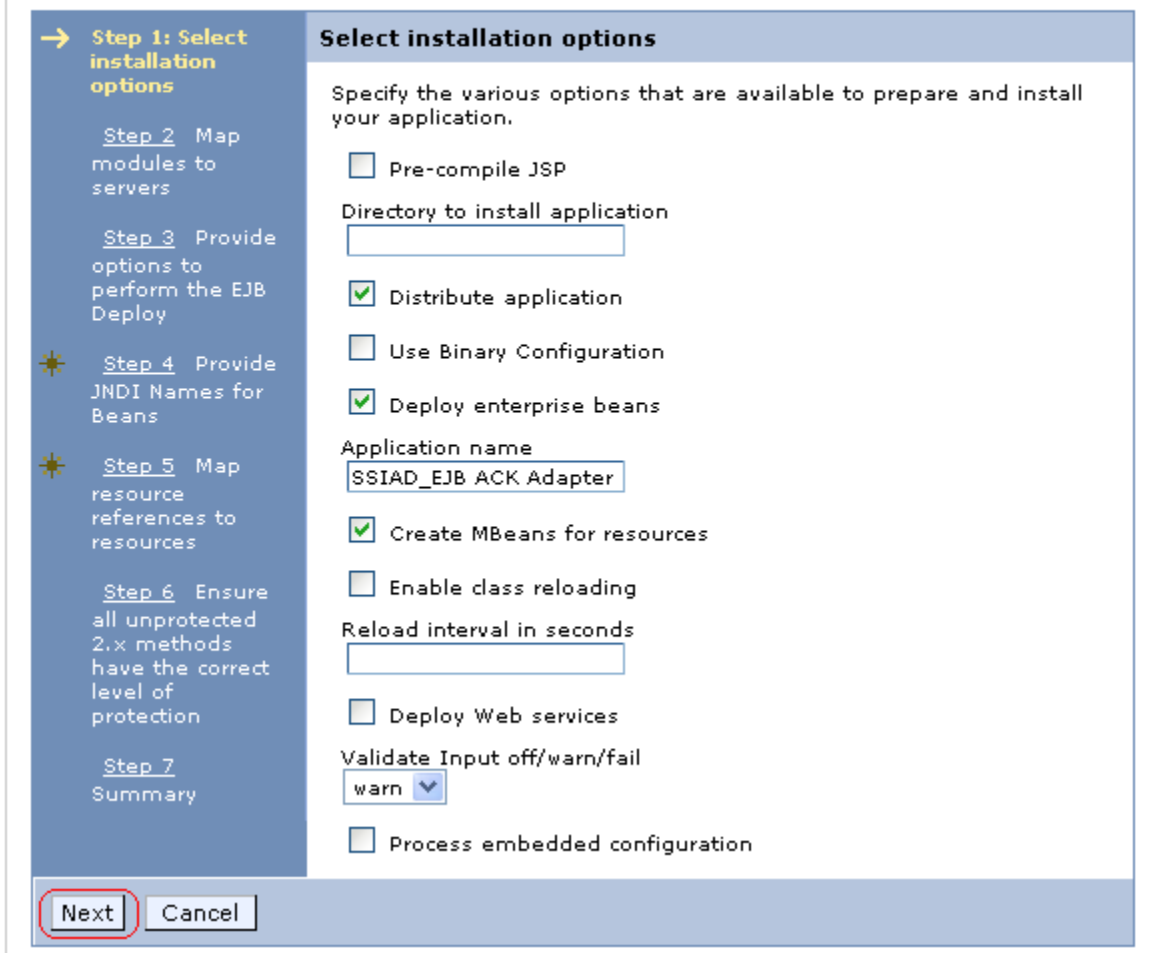

### 7. Following screen will be displayed. Click on Next.

#### nstall New Application

Specify options for installing enterprise applications and modules.

|   | Step 1                                                                    | Map m                                                      | odules to s                                                                                    | ervers                                                                                          |                                                                                                    |                                                                                                    |
|---|---------------------------------------------------------------------------|------------------------------------------------------------|------------------------------------------------------------------------------------------------|-------------------------------------------------------------------------------------------------|----------------------------------------------------------------------------------------------------|----------------------------------------------------------------------------------------------------|
| → | Select<br>installation<br>options<br>Step 2: Map<br>modules to<br>servers | Specify<br>Modula<br>that will<br>the app<br>Clusto<br>Web | targets such<br>s can be ins<br>l serve as ro<br>plications wh<br>rs and Serve<br>Ophere:cell= | n as applicatio<br>talled on the s<br>uiters for requi<br>ich are routed<br>arsi<br>DDTD0270Nod | n servers or clusters of applicatio<br>same application server or disper<br>ests to this application. The plug-<br>through it.<br>le01Cell,node=DDTD0270Node01 | n servers where you want to Install the modul<br>sed among several application servers. Also,<br>-in configuration file (plugin-cfg.xml) for each<br>,server=server1 Apply |
|   | Provide<br>options to                                                     |                                                            | G                                                                                              |                                                                                                 |                                                                                                    |                                                                                                    |
|   | perform the<br>EJB Deploy                                                 | Select                                                     | Module                                                                                         |                                                                                                 | URI                                                                                                    | Server                                                                                                    |
| * | Step 1                                                                    |                                                            | SSIAD EJB                                                                                      | ACK Bean.jar                                                                                    | SSIAD_EJB_ACK_Bean.jar,META-<br>INF/ejb-jar.xml                                                                                                    | WebSphere:cell=DDIDU2/UNodeU1Cell,node                                                                                                    |
|   | Provide<br>JNDI<br>Names for<br>Beans                                     |                                                            |                                                                                                |                                                                                                 |                                                                                                    |                                                                                                    |
| * | <u>Step 5</u><br>Map                                                      |                                                            |                                                                                                |                                                                                                 |                                                                                                    |                                                                                                    |
|   | resource<br>references<br>to<br>resources                                 |                                                            |                                                                                                |                                                                                                 |                                                                                                    |                                                                                                    |
|   | <u>Step 6</u><br>Ensure all                                               |                                                            |                                                                                                |                                                                                                 |                                                                                                    |                                                                                                    |
|   | unprotected<br>2.x<br>methods                                             |                                                            |                                                                                                |                                                                                                 |                                                                                                    |                                                                                                    |
|   | have the                                                                  |                                                            |                                                                                                |                                                                                                 |                                                                                                    |                                                                                                    |
|   | of<br>protection                                                          |                                                            |                                                                                                |                                                                                                 |                                                                                                    |                                                                                                    |
|   | <u>Slep 7</u><br>Summary                                                  |                                                            |                                                                                                |                                                                                                 |                                                                                                    |                                                                                                    |
| F | Previous N                                                                | ext C                                                      | ancel                                                                                          |                                                                                                 |                                                                                                    |                                                                                                    |

8. Following screen will be displayed.

click on NEXT.

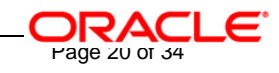

### Enterprise Applications

### Install New Application

Specify options for installing enterprise applications and modules.

| <u>Step 1</u> Select                                   | Provide options to perform the EJB       | Deploy     |
|--------------------------------------------------------|------------------------------------------|------------|
| options                                                | Specify the options to deploy enterprise | beans.     |
| <u>Step 2</u> Map                                      | EJB Deployment Options                   | Enable     |
| modules to<br>servers                                  | Deploy EJB option - Class path           |            |
| → Step 3: Provide                                      | Deploy EJB option - RMIC                 |            |
| options to<br>perform the EJB                          | Deploy EJB option - Database type        | DB2UDB_V81 |
| Deploy                                                 | Deploy EJB option - Database schema      |            |
| <u>Step 4</u> Provide<br>JNDI Names for<br>Beans       |                                          | ·          |
| <u>Step 5</u> Ensure<br>all unprotected<br>2.x methods |                                          |            |
| have the correct<br>level of<br>protection             |                                          |            |
| <u>Step 6</u><br>Summary                               |                                          |            |
| Previous Next                                          | Cancel                                   |            |

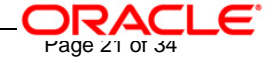

9. Following screen will be displayed.

Specify the JNDI name of the EJB Bean i.e. "SSIAD\_EJB\_ACK\_Bean" and click on NEXT.

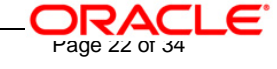

| int | terpr | ise Applications                                                                                        |                                                        |                                        |                                                 | Close page             |
|-----|-------|----------------------------------------------------------------------------------------------------|--------------------------------------------------------|----------------------------------------|-------------------------------------------------|------------------------|
| In  | stall | New Application                                                                                         |                                                        |                                        |                                                 |                        |
|     | Spe   | cify options for ins                                                                                    | talling enterprise application                         | ns and modules.                        |                                                 |                        |
|     |       | <u>Step 1</u> Select<br>installation<br>options                                                         | Provide JNDI Names fo                                  | r Beans                                |                                                 |                        |
|     |       |                                                                                                    | Each non-message-driven<br>and Directory Interface (J) | i enterprise bean in you<br>NDI) name. | ir application or module must be                | bound to a Java Naming |
|     |       | modules to                                                                                              | EJB module                                             | EJB                                    | URI                                             | JNDI name              |
|     |       | servers<br>Stan 3                                                                                       | SSIAD_EJB_ACK_Bean.jar                                 | SSIAD_EJB_ACK_Bean                     | SSIAD_EJB_ACK_Bean.jar,META-<br>INF/ejb-jar.xml | SSIAD_EJB_ACK_Bean     |
|     |       | Provide options<br>to perform the<br>EJB Deploy                                                         |                                                        |                                        |                                                 |                        |
|     | →     | Step 4: Provide<br>JNDI Names<br>for Beans                                                              |                                                        |                                        |                                                 |                        |
|     | *     | <u>Step 5</u> Map<br>resource<br>references to<br>resources                                             |                                                        |                                        |                                                 |                        |
|     |       | <u>Step 6</u><br>Ensure all<br>unprotected<br>2.× methods<br>have the<br>correct level of<br>protection |                                                        |                                        |                                                 |                        |
|     |       | <u>Step 7</u><br>Summary                                                                                |                                                        |                                        |                                                 |                        |
|     | F     | Previous Next                                                                                           | Cancel                                                 |                                        |                                                 |                        |

10. Following screen will be displayed.

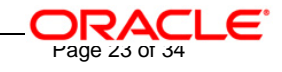

### Click on NEXT.

| Step 1 Ensure all unprotected 2.x methods have the correct level of protection |                                                                                                    |                   |                                                           |                                                                     |                          |
|--------------------------------------------------------------------------------|----------------------------------------------------------------------------------------------------|-------------------|-----------------------------------------------------------|---------------------------------------------------------------------|--------------------------|
|                                                                                | installation<br>options                                                                                                    | Specify<br>method | whether you want to assig<br>d to the exclude list, or ma | in a security role to the unprotect<br>ark the method as unchecked. | ed method, add the       |
|                                                                                | Step 2     Map     Incheck       modules to     Image: Comparison of the state of the state of |                   |                                                           |                                                                     |                          |
|                                                                                | <u>Step 3</u><br>Provide<br>options to                                                                                                    |                   | ole: 💌                                                    |                                                                     |                          |
|                                                                                | perform the<br>EJB Deploy                                                                                                    | D                 |                                                           |                                                                     |                          |
|                                                                                | <u>Step 4</u>                                                                                                    | Select            | EJB module                                                | URI                                                                 | Protection type          |
| Provide JNDI<br>Names for<br>Beans                                             |                                                                                                    |                   | SSIAD_EJB_ACK_Bean.jar                                    | SSIAD_EJB_ACK_Bean.jar,META-<br>INF/ejb-jar.×ml                     | methodProtection.uncheck |
| <b>→</b>                                                                       | Step 5: Ensure<br>all<br>unprotected<br>2.x methods<br>have the<br>correct level<br>of protection                                                                                                    |                   |                                                           |                                                                     |                          |
| Step 6                                                                         |                                                                                                    |                   |                                                           |                                                                     |                          |

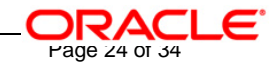

11. Following screen will be displayed.

Click on Finish.

•

[NOTE: This may take a few minutes.]

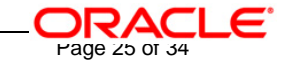

### Install New Application

Specify options for installing enterprise applications and modules.

| <u>Step 1</u> Select                | Summary                             |                       |  |
|-------------------------------------|-------------------------------------|-----------------------|--|
| options                             | Summary of installation options     |                       |  |
| <u>Step 2</u> Map                   | Options                             | Values                |  |
| modules to<br>servers               | Use Binary Configuration            | No                    |  |
|                                     | Deploy EJB option - Class path      |                       |  |
| <u>Step 3</u> Provide<br>options to | Create MBeans for resources         | Yes                   |  |
| perform the EJB                     | Cell/Node/Server                    | Click here            |  |
| Depidy                              | Reload interval in seconds          |                       |  |
| <u>Step 4</u> Provide               | Enable class reloading              | No                    |  |
| Beans                               | Deploy EJB option - Database type   | DB2UDB_V81            |  |
| Step 5 Ensure                       | Deploy EJB option - Database schema |                       |  |
| all unprotected                     | Process embedded configuration      | No                    |  |
| 2.x methods<br>have the correct     | Application name                    | SSIAD_EJB ACK Adapter |  |
| level of<br>protection              | Deploy EJB option - RMIC            |                       |  |
|                                     | Validate Input off/warn/fail        | warn                  |  |
| → Step 6: Summary                   | Directory to install application    |                       |  |
|                                     | Distribute application              | Yes                   |  |
|                                     | Deploy Web services                 | No                    |  |
|                                     | Pre-compile JSP                     | No                    |  |
|                                     | Deploy enterprise beans             | Yes                   |  |
| Previous                            | Cancel                              |                       |  |

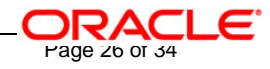

### 12. Following screen will be displayed. Click on "Save to Master Configuration".

| Shutting down workbench.                                                                                                    |
|----------------------------------------------------------------------------------------------------|
| EJBDeploy complete.                                                                                                    |
| 0 Errors, 0 Warnings, 0 Informational Messages                                                                                                    |
| ADMA5007I: The EJBDeploy command completed on C:\WINDOWVS\TEMP\app_112c320b77b\dpl\dpl_SSIAD_EJB_ACK_Adapter.ear                                                                                                    |
| ADMA5005I: The application SSIAD_EJB ACK Adapter is configured in the WebSphere Application Server repository.                                                                                                    |
| ADMA5053I: The library references for the installed optional package are created.                                                                                                    |
| ADMA5005I: The application SSIAD_EJB ACK Adapter is configured in the WebSphere Application Server repository.                                                                                                    |
| ADMA50011: The application binaries are saved in d:\Program Files\IBM\WebSphere\AppServer/profiles/default\wstemp\1148044957<br>\workspace\cells\DDTD0270Node01Cell\applications\SSIAD_EJB ACK Adapter.ear\SSIAD_EJB ACK Adapter.ear |
| ADMA5005I: The application SSIAD_EJB ACK Adapter is configured in the WebSphere Application Server repository.                                                                                                    |
| SECJ0400I: Successfuly updated the application SSIAD_EJB ACK Adapter with the appContextIDForSecurity information.                                                                                                    |
| ADMA5011I: The cleanup of the temp directory for application SSIAD_EJB ACK Adapter is complete.                                                                                                    |
| ADMA5013I: Application SSIAD_EJB ACK Adapter installed successfully.                                                                                                    |
| Application SSIAD_EJB ACK Adapter installed successfully.                                                                                                    |
| To start the application, first save changes to the master configuration.                                                                                                    |
| Save to Master Configuration                                                                                                    |
| To work with installed applications, click the "Manage Applications" button.                                                                                                    |
| Manage Applications                                                                                                    |

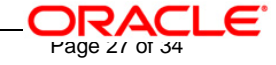

13. Following screen will be displayed. Click on Save.

| Enterprise Applications                                                                                                    |                                |
|----------------------------------------------------------------------------------------------------|--------------------------------|
| Enterprise Applications                                                                                                    | ? =                            |
| Enterprise Applications > Save                                                                                                    |                                |
| Save your workspace changes to the master configuration                                                                                                    |                                |
| Click Save to update the master repository with your changes. Click Discard to dis changes and begin work again using the master repository configuration. Click Ca working with your changes. | card your<br>incel to continue |
| Total changed documents: 12                                                                                                    |                                |
| Save Discard Cancel                                                                                                    |                                |
|                                                                                                    |                                |

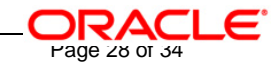

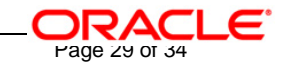

### 14. Browse to Application -> Enterprise Applications.

- ✓ The deployed SSIAD\_EJB\_ACK\_Bean will be displayed on the screen.
- ✓ Click the check box beside it and click on **Start**.

| = Welcome               | nterprise Applications                                                                    |                                      |  |  |
|-------------------------|-------------------------------------------------------------------------------------------|--------------------------------------|--|--|
| E Servers     ■         | Enterprise Applications                                                                   |                                      |  |  |
| Applications            | Lists installed applications. A single application can be deployed onto multiple servers. |                                      |  |  |
| Enterprise Applications | H     Preferences                                                                         |                                      |  |  |
| Install New Application | Start Stop Testall Uninstall Undate Pollout                                               | Lindata Romana Fila Evpart Evpart Di |  |  |
| 🗄 Resources             |                                                                                           |                                      |  |  |
| 🗄 Security              |                                                                                           |                                      |  |  |
| 🗄 Environment           | Select Name 🛟                                                                             | Status ሷ                             |  |  |
| System administration   | DefaultApplication                                                                        | ⇒                                    |  |  |
| ■ Monitoring and Tuning | EJB Gateway                                                                               | \$                                   |  |  |
| Troubleshooting     ■   | FCUBSAccAddrService                                                                       | \$                                   |  |  |
| Service integration     |                                                                                           | a.                                   |  |  |
| I UDDI                  |                                                                                           | 34                                   |  |  |
|                         | D MDB Gateway                                                                             | ⇒                                    |  |  |
|                         | PlantsByWebSphere                                                                         | \$                                   |  |  |
|                         | SSIAD EJB ACK Adapter                                                                     | *                                    |  |  |
|                         | SSI EJB Adapter                                                                           | \$                                   |  |  |
|                         | SSI MDB Adapter                                                                           | €                                    |  |  |
|                         | SamplesGallery                                                                            | \$                                   |  |  |
|                         |                                                                                           | €)                                   |  |  |
|                         | auery.                                                                                    | \$                                   |  |  |
|                         | Total 12                                                                                  |                                      |  |  |
|                         |                                                                                           |                                      |  |  |

15. Following screen will be displayed with a green arrow as the status indicating that the deployed SSIAD\_EJB\_ACK\_Bean is running.

|                                                                                                    | <ul> <li>Messages</li> <li>Application SSIAD_EJB ACK Adapter on server server1 and node DDTD0270Node01<br/>started successfully.</li> </ul> |                                          |  |  |
|----------------------------------------------------------------------------------------------------|----------------------------------------------------------------------------------------------------|------------------------------------------|--|--|
| interprise Applications                                                                                    |                                                                                                    |                                          |  |  |
| .ists installed applications. A single application can be deployed onto multiple servers.<br>퀸 Preferences |                                                                                                    |                                          |  |  |
| Start                                                                                                    | Stop Install Uninstall Update Rollo                                                                                                    | out Update Remove File Export Export DDL |  |  |
|                                                                                                    |                                                                                                    |                                          |  |  |
| Select                                                                                                    | Name 💠                                                                                                    | Status 🖞                                 |  |  |
|                                                                                                    | DefaultApplication_                                                                                                    | ÷                                        |  |  |
|                                                                                                    | EJB Gateway                                                                                                    | <b>e</b>                                 |  |  |
|                                                                                                    | FCUBSAccAddrService                                                                                                    | <b>e</b>                                 |  |  |
|                                                                                                    | HTTP Servlet Gateway                                                                                                    | <b>e</b>                                 |  |  |
|                                                                                                    | MDB Gateway                                                                                                    | <b>e</b>                                 |  |  |
|                                                                                                    | PlantsByWebSphere_                                                                                                    | <b>e</b>                                 |  |  |
|                                                                                                    | SSIAD EJB ACK Adapter                                                                                                    | •                                        |  |  |
|                                                                                                    | SSI EJB Adapter                                                                                                    | \$                                       |  |  |
|                                                                                                    | SSI MDB Adapter                                                                                                    | \$                                       |  |  |
|                                                                                                    | SamplesGallery                                                                                                    | \$                                       |  |  |
|                                                                                                    | ivtApp                                                                                                    | \$                                       |  |  |
|                                                                                                    | guery                                                                                                    | <b>e</b>                                 |  |  |
| Total 12                                                                                                   |                                                                                                    |                                          |  |  |

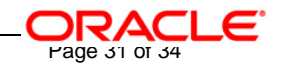

E. Notifying the SSIAD\_EJB\_ACK\_Bean to start polling on Folder

### ✓ For Windows

- 1. Open a Command prompt
- 2. Go to <KERNEL\_INSTALL\_DIR>\setup
- 3. Type **set\_env** and press Enter.
- 4. Go to <KERNEL\_INSTALL\_DIR>\SSIAD\_EJB\_ACK\client\WAS
- 5. Type runEJB\_ACKClient START and press enter
- ✓ For Unix
  - 1. Go to <KERNEL\_INSTALL\_DIR>/setup
  - 2. Type **chmod +x set\_env.sh** and press Enter.
  - 3. Type **set\_env.sh** and Press Enter.
  - 4. Go to <KERNEL\_INSTALL\_DIR>/ SSIAD\_EJB\_ACK /client/WAS
  - 5. Type chmod +x runEJB\_ACKClient.sh

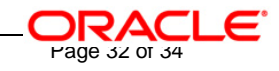

- 6. Type runEJB\_ACKClient.sh START and press Enter
- F. Canceling the SSIAD\_EJB\_ACK\_Bean so as to stop polling on Folder

### ✓ For Windows

- 1. Open a Command prompt
- 2. Go to <KERNEL\_INSTALL\_DIR>/setup
- 3. Type **set\_env** and press Enter.
- 4. Go to <KERNEL\_INSTALL\_DIR>/ SSIAD\_EJB\_ACK/client/WAS
- 5. Type **runEJB\_ACKClient STOP** and press enter

### ✓ For Unix

- 1. Go to <KERNEL\_INSTALL\_DIR>/setup
- 2. Type **chmod +x set\_env.sh** and press Enter.
- 3. Type **set\_env.sh** and Press Enter.
- 4. Go to <KERNEL\_INSTALL\_DIR>/ SSIAD\_EJB\_ACK/client/WAS
- 5. Type chmod +x runEJB\_ACKClient.sh
- 6. Type **runEJB\_ACKClient.sh STOP** and press Enter

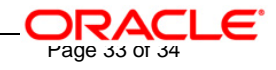

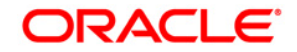

FLEXCUBE UBS Inbound Application Adapter Installation [October] [2015] Version 12.1.0.00

Oracle Financial Services Software Limited Oracle Park Off Western Express Highway Goregaon (East) Mumbai, Maharashtra 400 063 India

Worldwide Inquiries: Phone: +91 22 6718 3000 Fax:+91 22 6718 3001 www.oracle.com/financialservices/

Copyright © [2007], [2015], Oracle and/or its affiliates. All rights reserved.

Oracle and Java are registered trademarks of Oracle and/or its affiliates. Other names may be trademarks of their respective owners.

U.S. GOVERNMENT END USERS: Oracle programs, including any operating system, integrated software, any programs installed on the hardware, and/or documentation, delivered to U.S. Government end users are "commercial computer software" pursuant to the applicable Federal Acquisition Regulation and agency-specific supplemental regulations. As such, use, duplication, disclosure, modification, and adaptation of the programs, including any operating system, integrated software, any programs installed on the hardware, and/or documentation, shall be subject to license terms and license restrictions applicable to the programs. No other rights are granted to the U.S. Government.

This software or hardware is developed for general use in a variety of information management applications. It is not developed or intended for use in any inherently dangerous applications, including applications that may create a risk of personal injury. If you use this software or hardware in dangerous applications, then you shall be responsible to take all appropriate failsafe, backup, redundancy, and other measures to ensure its safe use. Oracle Corporation and its affiliates disclaim any liability for any damages caused by use of this software or hardware in dangerous applications.

This software and related documentation are provided under a license agreement containing restrictions on use and disclosure and are protected by intellectual property laws. Except as expressly permitted in your license agreement or allowed by law, you may not use, copy, reproduce, translate, broadcast, modify, license, transmit, distribute, exhibit, perform, publish or display any part, in any form, or by any means. Reverse engineering, disassembly, or decompilation of this software, unless required by law for interoperability, is prohibited.

The information contained herein is subject to change without notice and is not warranted to be error-free. If you find any errors, please report them to us in writing.

This software or hardware and documentation may provide access to or information on content, products and services from third parties. Oracle Corporation and its affiliates are not responsible for and expressly disclaim all warranties of any kind with respect to third-party content, products, and services. Oracle Corporation and its affiliates will not be responsible for any loss, costs, or damages incurred due to your access to or use of third-party content, products, or services.